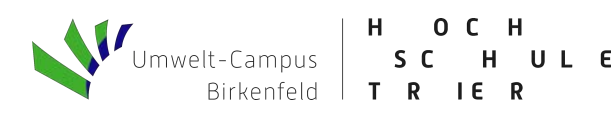

# Anleitung: Lastgangauswertung

## 1. Read-Me

Das Excel Tool dient der Lastgangauswertung von Viertelstundenstromwerten. Aufgrund der großen Datenmengen ist die automatische Berechnung in Excel ausgeschaltet. Zum Berechnen muss "F9" gedrückt werden.

Die gesamte Arbeitsmappe ist, abgesehen von den **EINGABE**-Feldern, geschützt, jedoch <u>nicht</u> passwortgeschützt. Sollten dennoch Änderungen vorgenommen werden, bitte unter dem Überprüfen-Reiter "Blattschutz aufheben" auswählen.

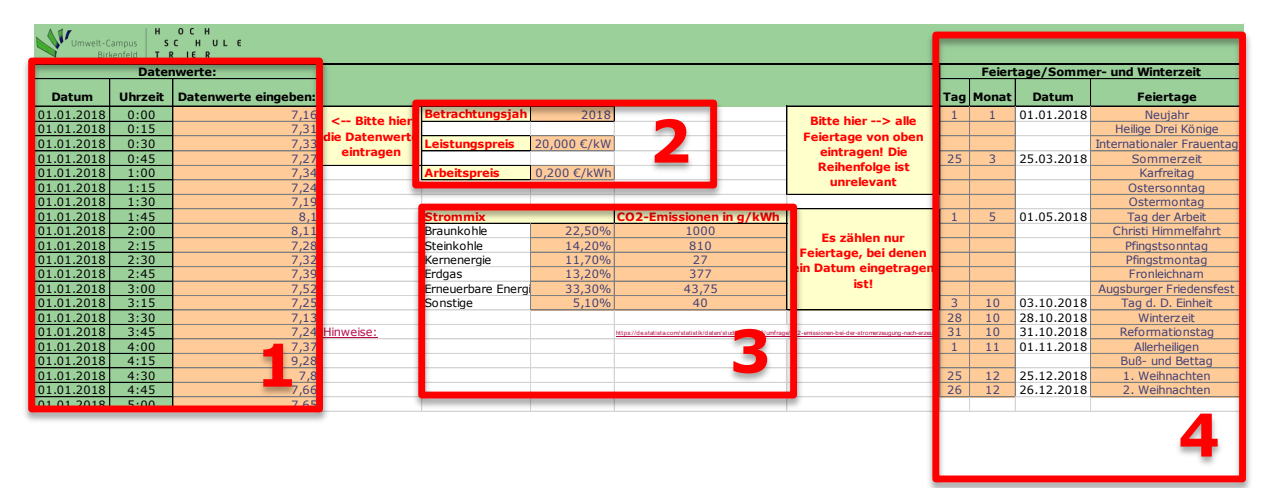

# 1. Füllen des Tools mit Daten (Reiter: "Eingabe")

Abbildung 1: Übersicht Tabellenreiter Eingabe

## Datenwerte (1)

Hier bitte am der Zelle C4 nach unten die viertelstündlichen Datenwerte einfügen. Dazu die Werte aus einer anderen Excel kopieren und mit rechter Maustaste in C4 klicken. Nun unter "Einfügeoptionen" "Werte" (siehe Abbildung 2) auswählen.

Die Werte sollten nun eingefügt sein.

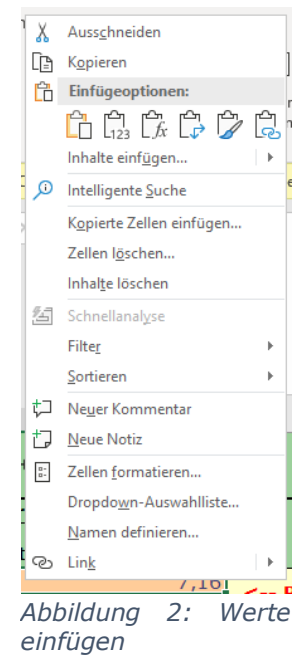

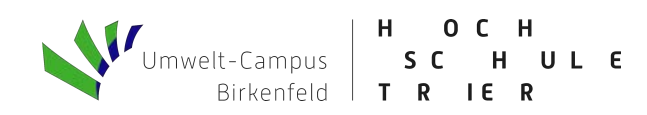

## Betrachtungsjahr, Leistungspreis, Arbeitspreis (2)

In diesem Bereich wird das Betrachtungsjahr, der Leistungspreis und der Arbeitspreis eingegeben.

Das Betrachtungsjahr ist zwingend notwendig, um die in (1) eingefügten Daten korrekt zuordnen zu können!

Der Leistungspreis muss in €/kW angegeben, soweit dieser bekannt ist. Der Arbeitspreis in €/kWh, soweit dieser bekannt ist.

| Betrachtungsjahr | 2018        |
|------------------|-------------|
|                  |             |
| Leistungspreis   | 20,000 €/kW |
|                  |             |
| Arbeitspreis     | 0,200 €/kWh |

Abbildung 3: Betrachtungsjahr, Leistungspreis, Arbeitspreis

#### Strommix und CO<sub>2</sub> Emissionen (3)

Der hier eingetragene Strommix und die CO<sub>2</sub>-Emissionen nach Stromerzeugung sind beispielwerte aus der Quelle (<u>https://de.statista.com/statistik/daten/studie/233868/umfrage/co2-emissionen-bei-der-stromerzeugung-nach-erzeugungsart/</u>) diese können übernommen werden oder an den Strommix des jeweiligen Energieversorgers angepasst werden.

## Feiertage, Sommer- und Winterzeit (4)

Hier sind alle Feiertage einzutragen. Dies dient der Zuordnung dieser zu Sonntagen.

**WICHTIG:** Es zählen nur die Feiertage, bei denen in <u>Spalte I</u> <u>UND Spalte K</u>ein Tag, bzw. Monat eingetragen ist.

Desweiten müssen Sommerund Winterzeitumstellung unbedingt eingetragen werden.

|    | н                     | 1                                | J     | К          | L                         | М                           |
|----|-----------------------|----------------------------------|-------|------------|---------------------------|-----------------------------|
|    |                       |                                  |       |            |                           |                             |
| 1  |                       |                                  |       |            |                           |                             |
| 2  |                       | Feiertage/Sommer- und Winterzeit |       |            |                           |                             |
| 3  |                       | Tag                              | Monat | Datum      | Feiertage                 |                             |
| 4  | Pitto bior> allo      | 1                                | 1     | 01.01.2018 | Neujahr                   |                             |
| 5  | Enjortage ven oben    |                                  |       |            | Heilige Drei Könige       |                             |
| 6  | cintragent Die        |                                  |       |            | Internationaler Frauentag |                             |
| 7  | Deibenfolge ist       | 25                               | 3     | 25.03.2018 | Sommerzeit                | < Bitte unbedingt eingeben! |
| 8  | venterioige ist       |                                  |       |            | Karfreitag                |                             |
| 9  | ullrelevalit          |                                  |       |            | Ostersonntag              |                             |
| 10 |                       |                                  |       |            | Ostermontag               |                             |
| 11 |                       | 1                                | 5     | 01.05.2018 | Tag der Arbeit            |                             |
| 12 | Es zählen nur         |                                  |       |            | Christi Himmelfahrt       |                             |
| 13 | Feiertage, bei denen  |                                  |       |            | Pfingstsonntag            |                             |
| 14 | ein Datum eingetragen |                                  |       |            | Pfingstmontag             |                             |
| 15 | istl                  |                                  |       |            | Fronleichnam              |                             |
| 16 |                       |                                  | 10    | 00 40 0040 | Augsburger Friedensfest   |                             |
| 17 |                       | 3                                | 10    | 03.10.2018 | Tag d. D. Einheit         |                             |
| 18 |                       | 28                               | 10    | 28.10.2018 | Winterzeit                | < Bitte unbedingt eingeben! |
| 19 |                       | 31                               | 10    | 31.10.2018 | Reformationstag           |                             |
| 20 |                       | 1                                | 11    | 01.11.2018 | Allerheiligen             |                             |
| 21 |                       |                                  |       |            | Bub- und Bettag           |                             |
| 22 |                       | 25                               | 12    | 25.12.2018 | 1. Weihnachten            |                             |
| 23 |                       | 26                               | 12    | 26.12.2018 | 2. Weinnachten            |                             |

Abbildung 4: Feiertage, Sommer- und Winterzeit

WICHTIG: Wenn alle Werte eingetragen sind "F9" zum Berechnen drücken!!!

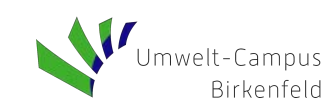

# 2. "Daten"

Dieser Reiter dient ausschließlich der Berechnung, sowie möglicherweise Fehlerfindung.

## 3. "Ausgabe"

Auf dem Ausgabe-Blatt (A4) sind folgende Ergebnisse dargestellt:

- 1. Elektrische Arbeit in kWh
- 2. Elektrische Höchstleistung in kW
- 3. Nutzungsdauer in Stunden
- 4. Kohlenstoffdioxidemissionen in kg/a (falls in "Eingabe" eingetragen)
- 5. Die Monatswerte für die elektrische Arbeit und Höchstleistung
- 6. Stromkosten, aufgeschlüsselt in Leistungs- und Arbeitspreis

## 4. Diagrammreiter:

Es werden folgende Diagramme als Ausgabe angeboten:

- 1. Monatswerte
- 2. Wochenwerte
- 3. Sortierte Jahresdauerlinie
- 4. Wochenganglinie
- 5. Tagesganglinie Werktag
- 6. Tagesganglinie Samstag
- 7. Tagesganglinie Sonntag

Auf allen Diagrammen gibt es folgende zwei Schaltflächen:

## << Zurück

Diese Schaltfläche bringt sie zurück zu dem Reiter "Anleitung".

# zu den Daten >>

Diese Schaltfläche bringt sie zu den jeweiligen Reitern mit den Daten zu den jeweiligen Diagrammen. Diese sind normalerweise ausgeblendet, könne jedoch eingeblendet werden.

#### Monatswerte:

In diesem Diagramm wird der aufsummierte monatliche Stromverbrauch in kWh (grüne Balken) sowie der monatliche maximale Leistungsbezug in kW (blaue Punkte) dargestellt.

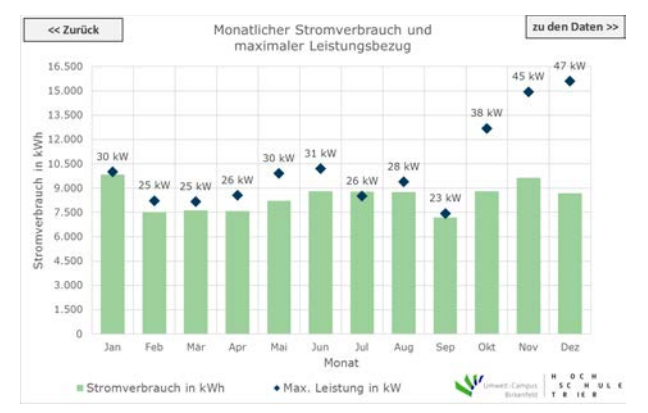

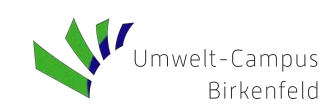

HOCH SCHULE TRIER

### Wochenwerte:

In diesem Diagramm wird der aufsummierte wöchentliche Stromverbrauch (Kalenderwoche) in kWh dargestellt.

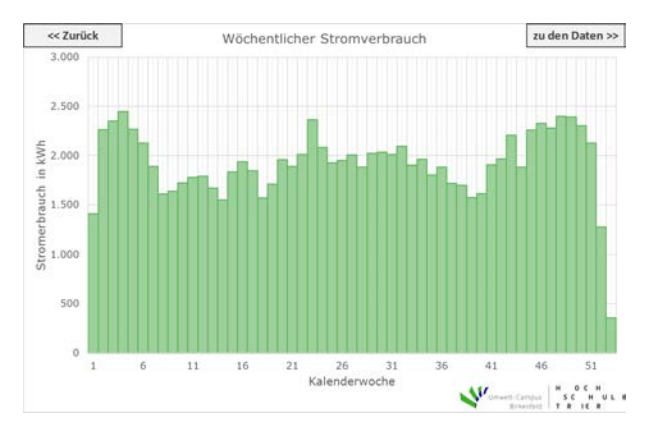

## Sortierte Jahresdauerlinie:

In diesem Diagramm wieder die sortierte Jahresdauerlinie in kW über die Viertelstundenwerte angegeben.

**Wichtig:** Für Volllaststunden bitte immer mit <sup>1</sup>/<sub>4</sub> multiplizieren.

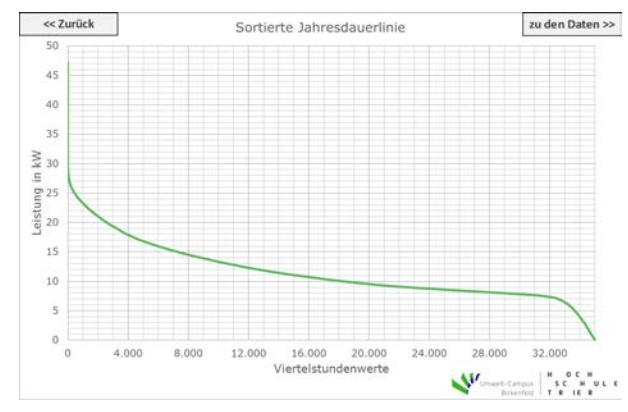

#### Wochenganglinie:

In diesem Diagramm wird der Verlauf des Leistungsbezugs in kW über eine, über das Jahr gemittelte, Woche von Montag 00:00 Uhr bis Sonntag 23:45 Uhr dargestellt.

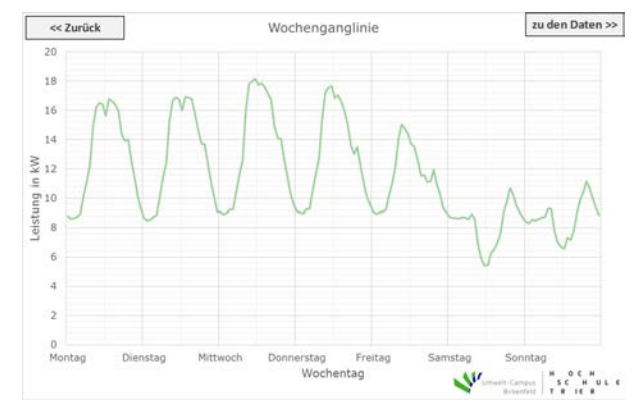

## **Tagesganglinie Werktag:**

In diesem Diagramm wird in einem Boxplot der Stromverbrauch an einem durchschnittlichen Werktag in viertelstundenwerten in kW dargestellt.

Für die Tagesganglinie Samstag und Sonntag gilt Gleiches!

Nachfolgend sind die verschiedenen Bestandteile eines Boxplots aufgelistet:

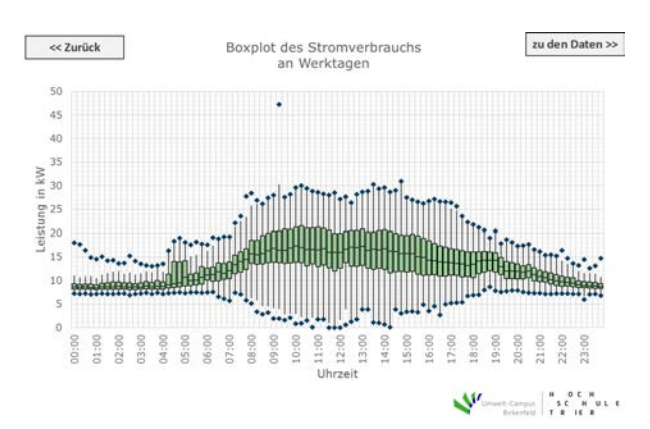

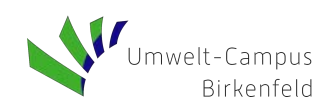

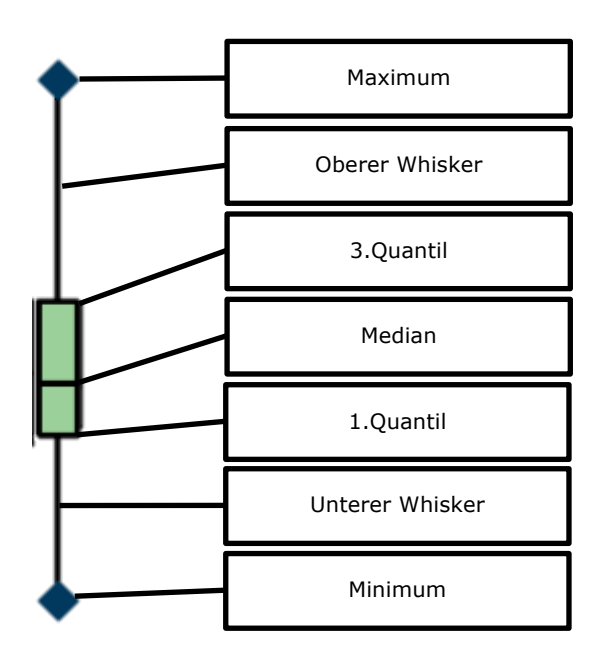

# Bei Rückfragen, Anregungen und Kommentaren wenden Sie sich an

Prof. Dr. Henrik te Heesen Hochschule Trier, Umwelt-Campus Birkenfeld Institut für Betriebs- und Technologiemanagement (IBT) Campusallee 9925 55768 Hoppstädten-Weiersbach Mail: <u>h.teheesen@umwelt-campus.de</u> Web: <u>https://www.umwelt-campus.de/ibt</u>

Die Software kann unter der Creative Commons Licience CC BY-SA 4.0 genutzt werden.

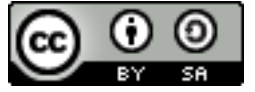